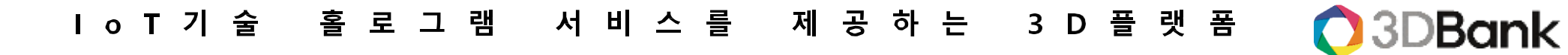

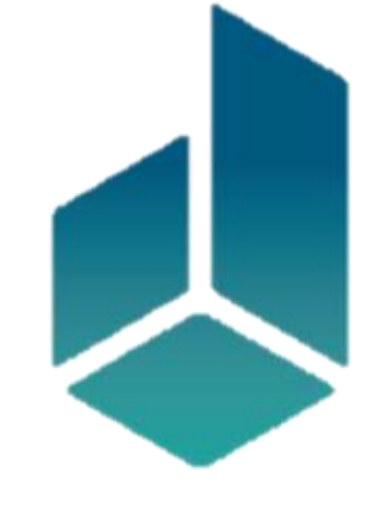

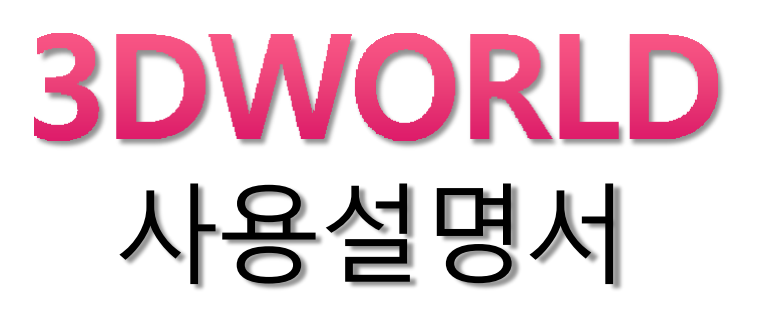

3DBANK. INC. 2021.12

# 1. 3DWORLD 기능 개요

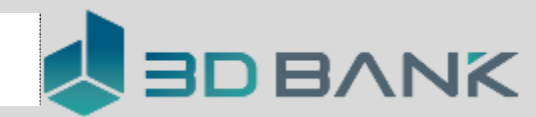

| 대분류  | 중분류                  | 상세분류              | 설명                |
|------|----------------------|-------------------|-------------------|
| 기본사용 | 콘텐츠 보기               | 카테고리              | 6가지 분류(문화재 ~ 디자인) |
|      |                      | 시대별 전시            | 고생대 ~ 근현대         |
|      |                      | 3D박물관             | 전국 약 100여개 박물관    |
|      |                      | 홀로팡               | 휴대폰으로 홀로그램으로 이용   |
|      | 소장품                  |                   | 즐겨 찾기 처럼 원하는 콘텐츠를 |
|      |                      |                   | 모아서 볼 수 있음        |
|      | 호구파 ㅈ저               |                   | 2개의 핸드폰으로 1개는 조정용 |
|      | 물도 강 또 경<br>다른 1개는 플 | 다른 1개는 홀로팡에 설치 이용 |                   |
| 고급사용 | 홀로매직 조정              |                   | 인터넷 모드로 홀로매직을 조정  |
|      | 홀로팡 음성조정             |                   | 홀로팡을 음성으로 조정      |

2. 다운로드 및 설치

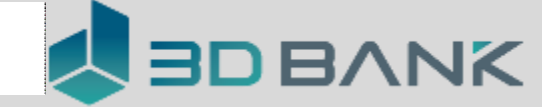

# 3DWORLD 다운로드 및 설치

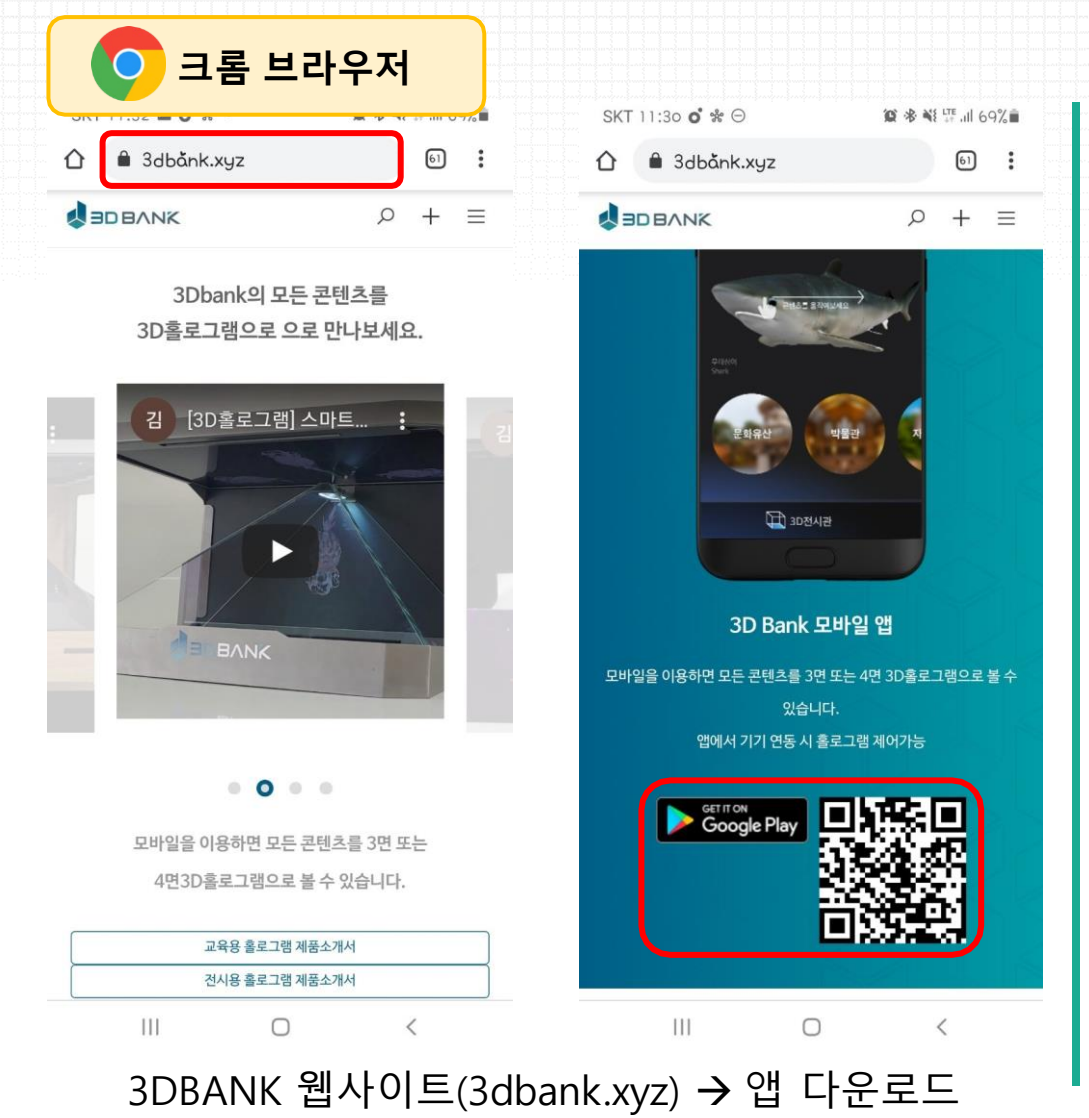

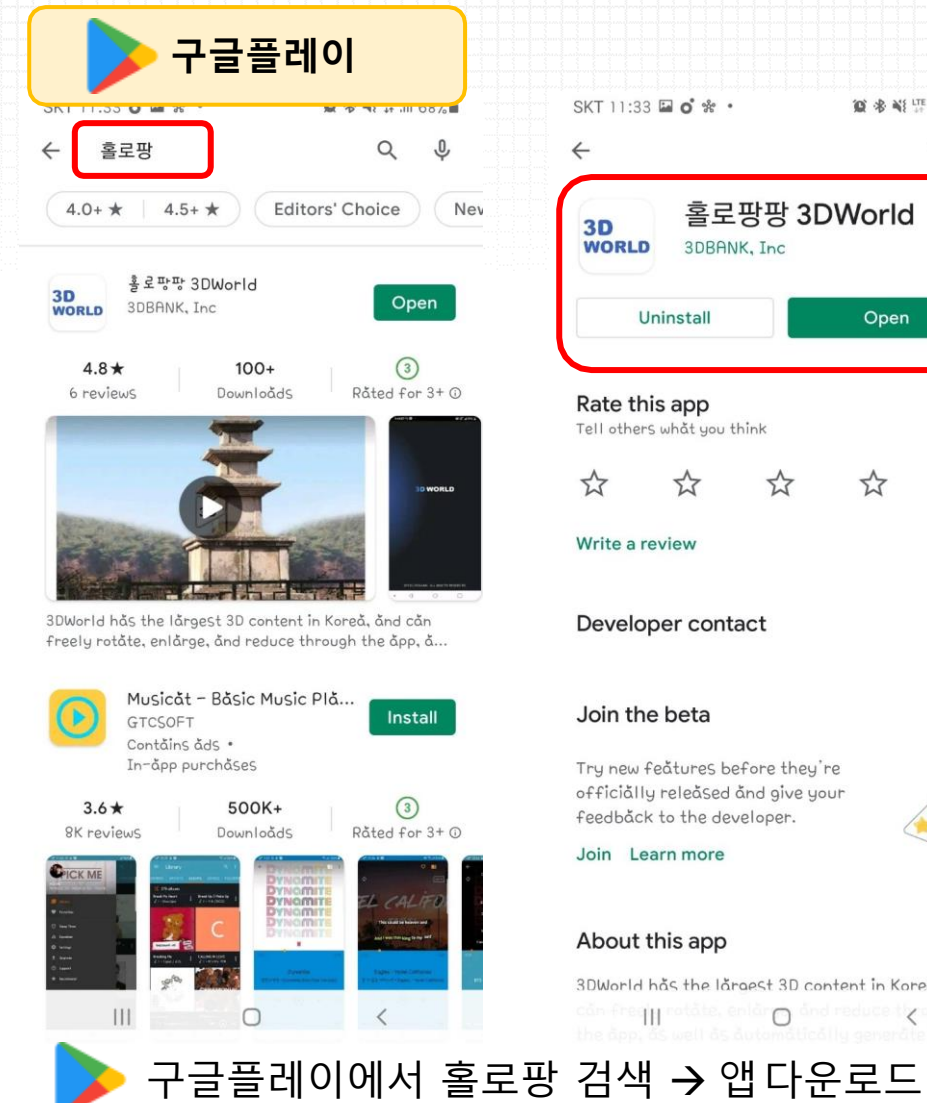

| KT 11:33 🖬 oʻ 🛠 🔹                                                                                                    | 遼 🕸 🐳 🏦 📲 68% 🛢   |
|----------------------------------------------------------------------------------------------------|-------------------|
| -                                                                                                    | ۹ :               |
| 3D<br>WORLD SDBANK, Inc                                                                                                    | Norld             |
| Uninstall                                                                                                    | Open              |
| tate this app<br>ell others what you think                                                                                   |                   |
|                                                                                                    | ☆ ☆               |
| Vrite a review                                                                                                    |                   |
| Developer contact                                                                                                    | ~                 |
| loin the beta                                                                                                    |                   |
| 'ry new feåtures before they 're<br>:fficiålly releäsed ånd give you<br>'eedbåck to the developer.<br><b>Ioin Learn more</b> |                   |
| About this app                                                                                                    | $\rightarrow$     |
| DWorld has the largest 3D cont<br>on fre 111 rotate, enlar () and r                                                          | ent in Koreå. ånd |

# 2. 다운로드 및 설치

앱 INTRO

### 3DWORLD 앱 소개 \_ 시작 페이지

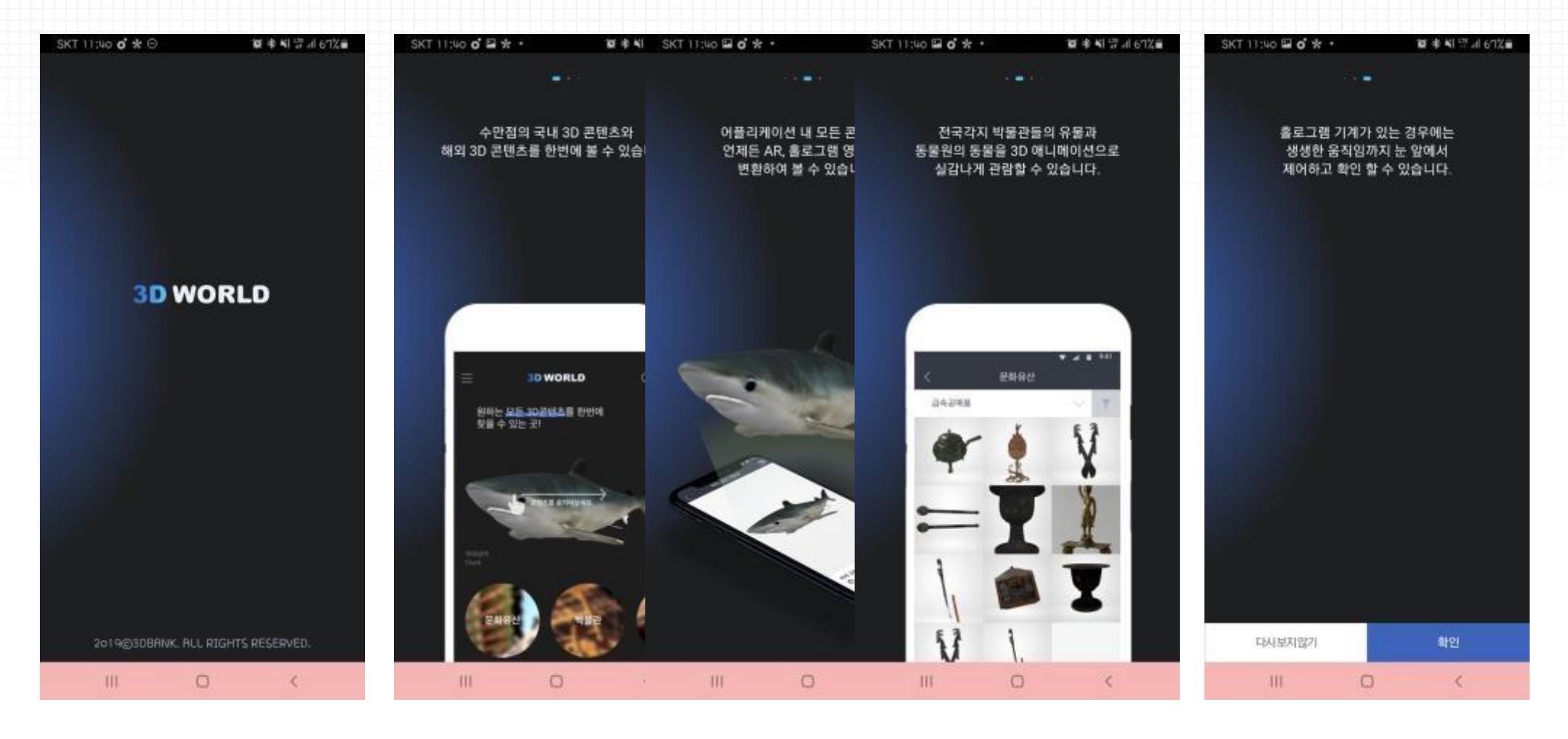

앱 안내 페이지

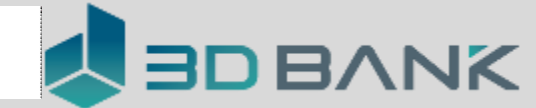

앱 시작 → 확인

3. 로그인

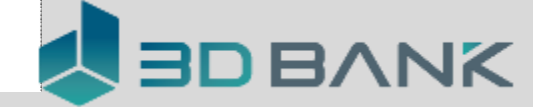

窗 韓 📶 28% 🔳

### 로그인 및 설정

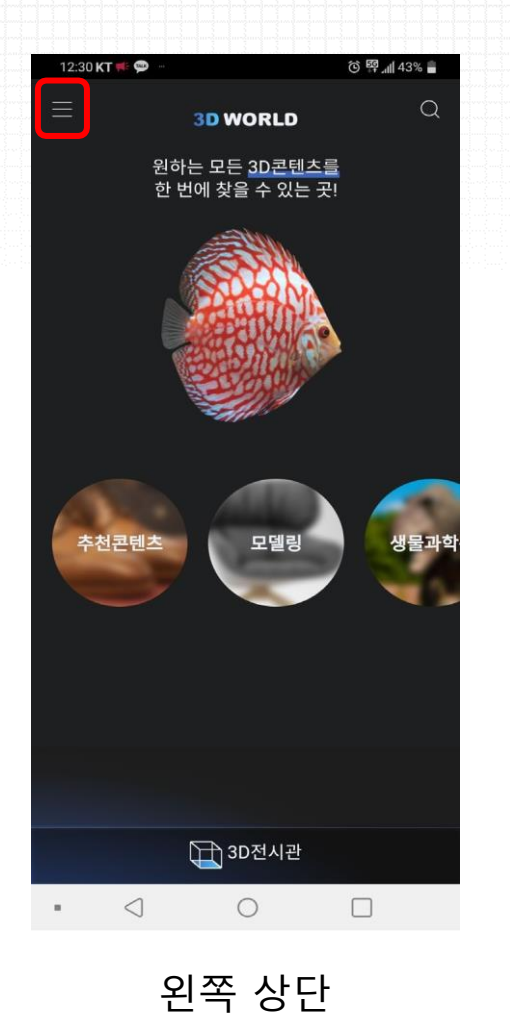

메뉴 아이콘

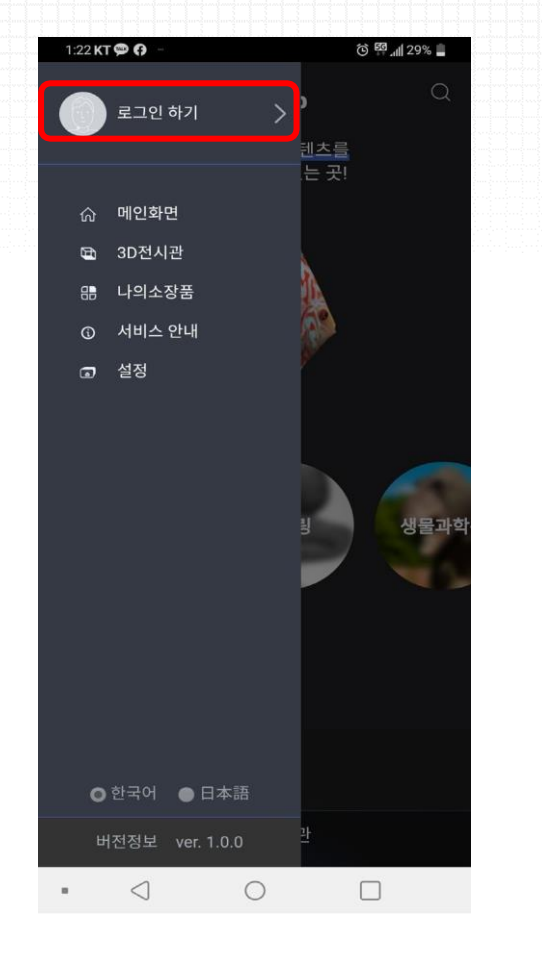

로그인 하기 선택

#### SNS로 로그인 하기

**3D WORLD** 

1:25 KT 🗭 🚯

아이디를 입력해주세요.

비밀번호를 입력해주세요.

 $\triangleleft$ 

.

×

0

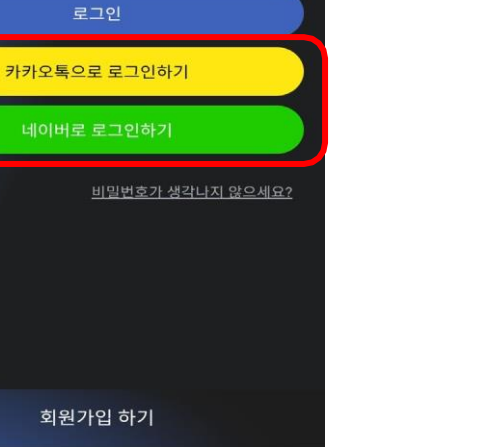

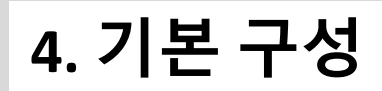

## 3DWORLD 앱 소개 \_ 메인 화면

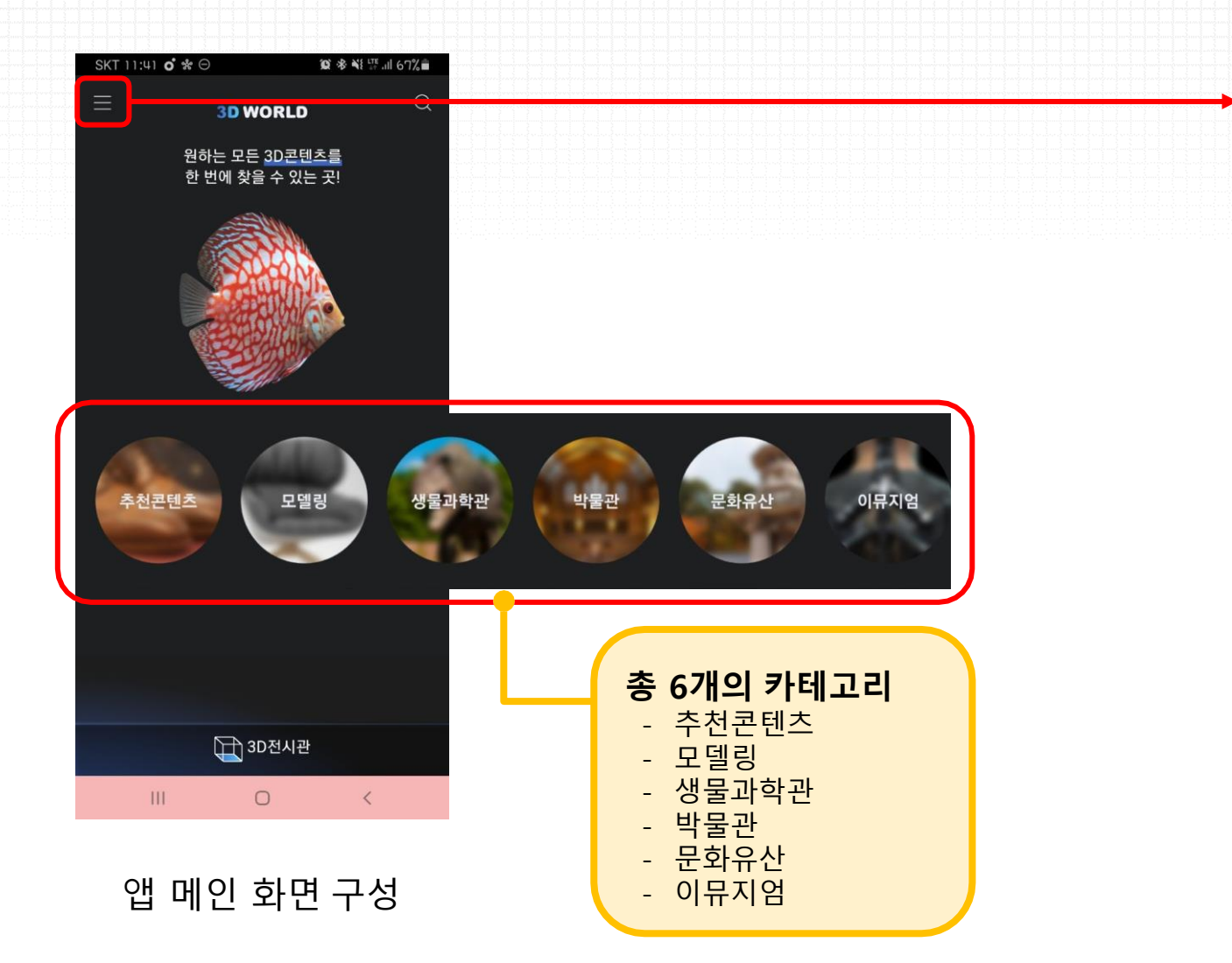

😰 🕸 📲 🐺 📶 64% 💼 SKT 12:12 o 🛠 Θ 로그인 하기 텐츠를 는 곳! ☆ 메인화면 🗈 3D전시관 대 나의소장품 ① 서비스 안내 🗊 설정 이뮤지엄 한국어
日本語 Ш 0 <

왼쪽 상단 아이콘 메뉴바

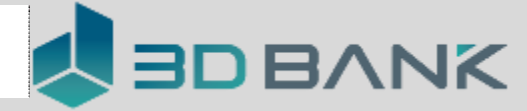

## 5. 홀로그램 사용

홀로팡 사용 방법 (1**)** 

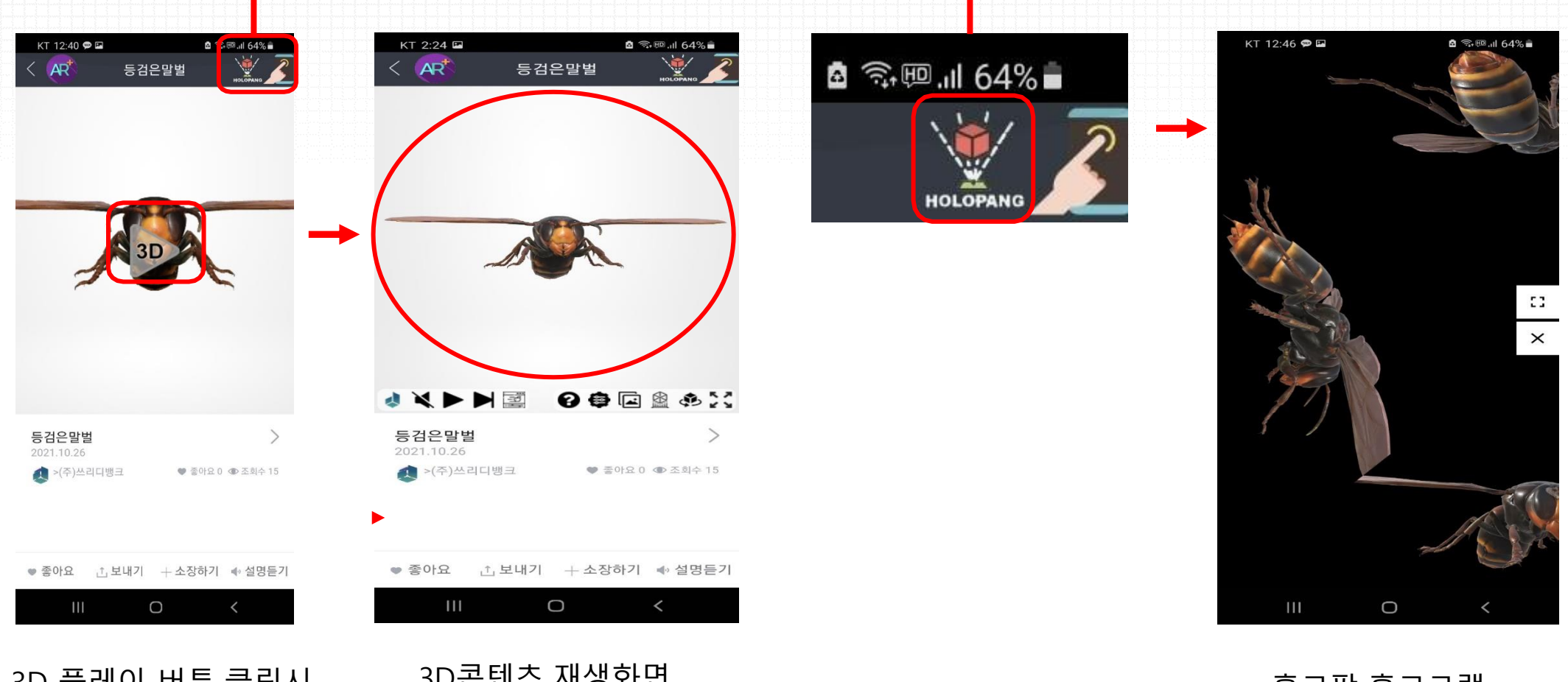

홀로팡 홀로그램 3면 홀로그램 화면

3D콘텐츠 재생화면 빨간 서클 안에서 콘텐츠 컨트롤 (크기, 위치 등)

3D 플레이 버튼 클릭시, 콘텐츠 재생

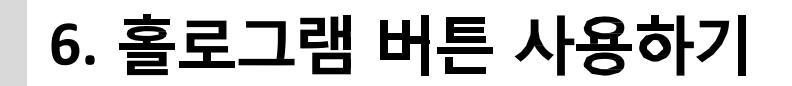

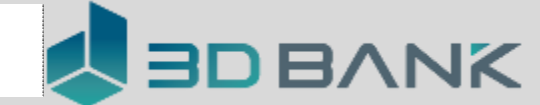

### 홀로팡 사용 방법 (2)

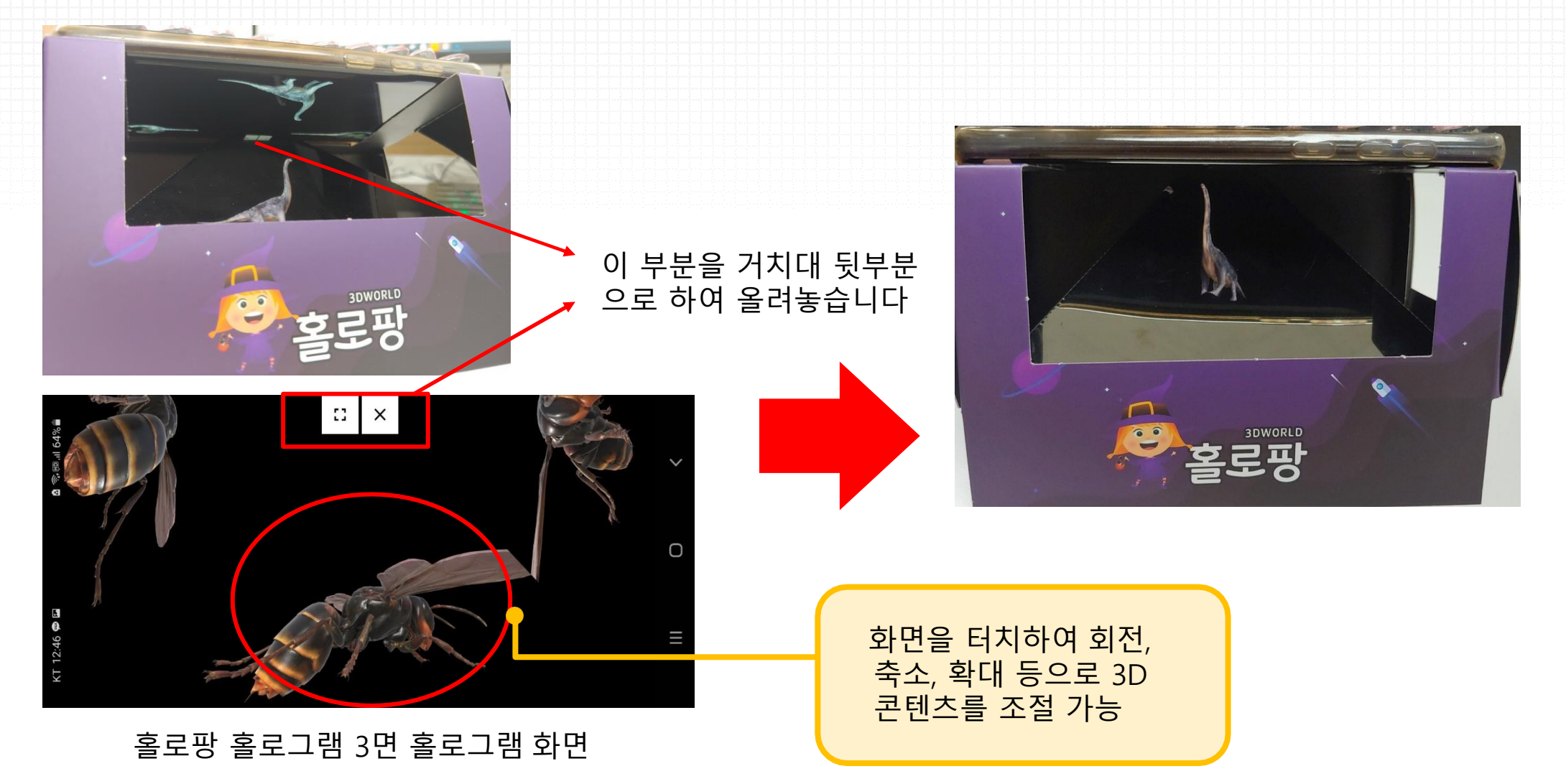

# 7. 홀로그램 버튼 사용하기

KT 12:40 🗭 🖬

AR

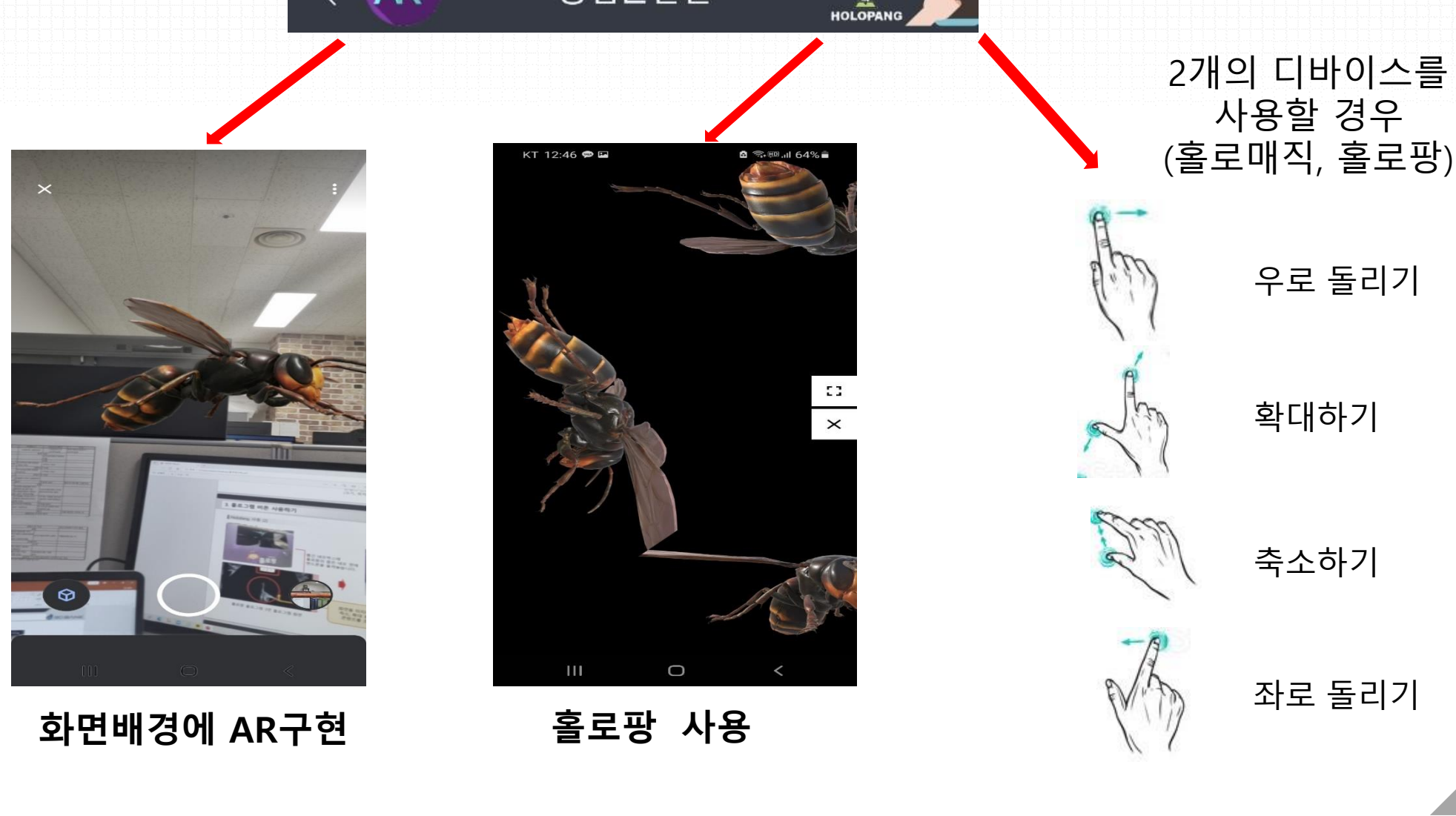

등검은말벌

🖞 🗊 💷 .川 64% 着

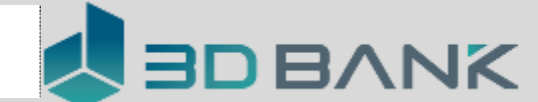

### 메인화면

#### 3D 콘텐츠 선택 → 콘텐츠 페이지 우측 상단 홀로팡 아이콘선택

#### 홀로팡 화면내 음성 인식 아이콘 선택

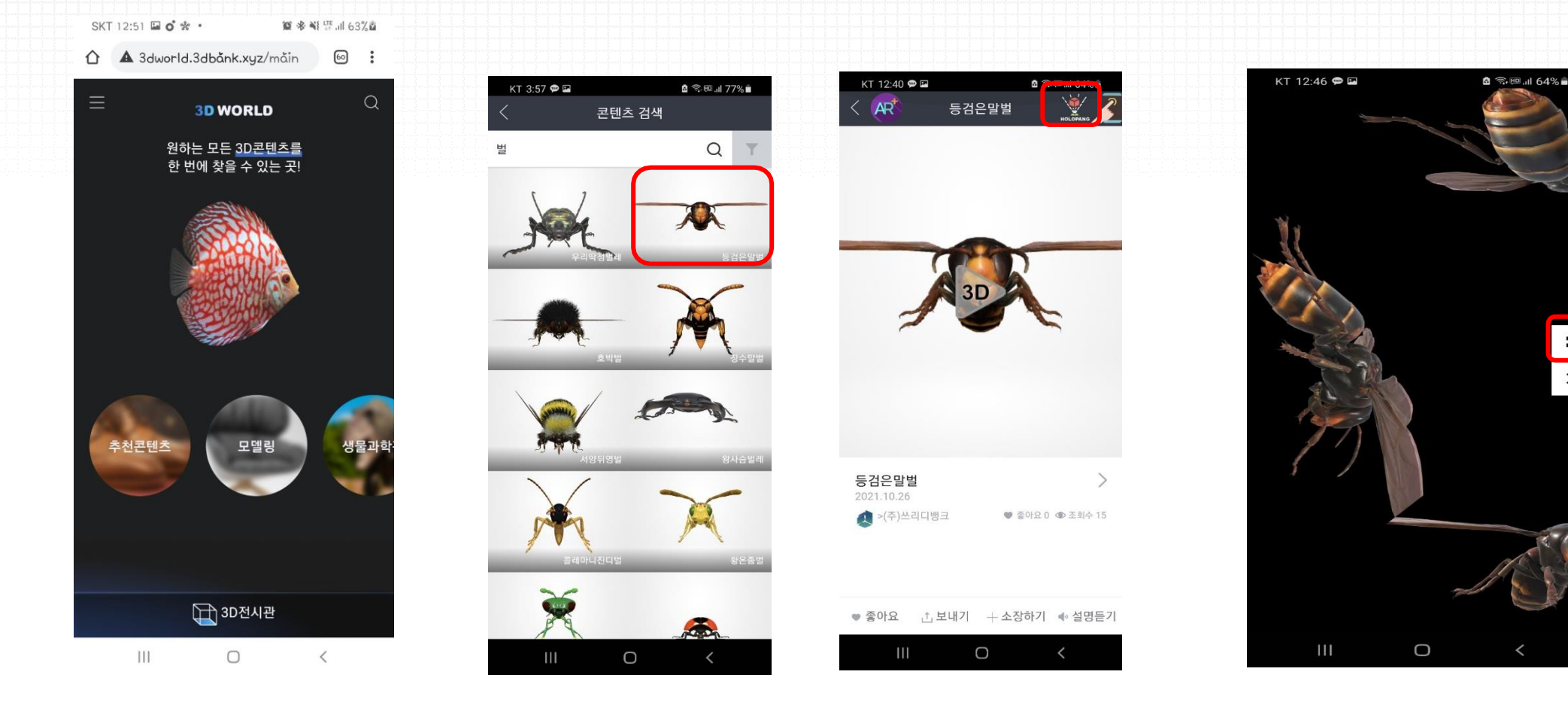

# 홀로팡 음성 조정 방법 (1)

8. 홀로팡 음성 조정

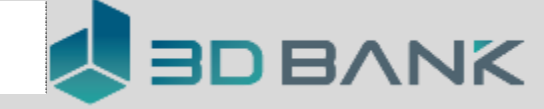

:: ×

#### 홀로팡 화면

#### 오디오 접근 권한 메세지 → 허락선택

#### 음성 안내 시작

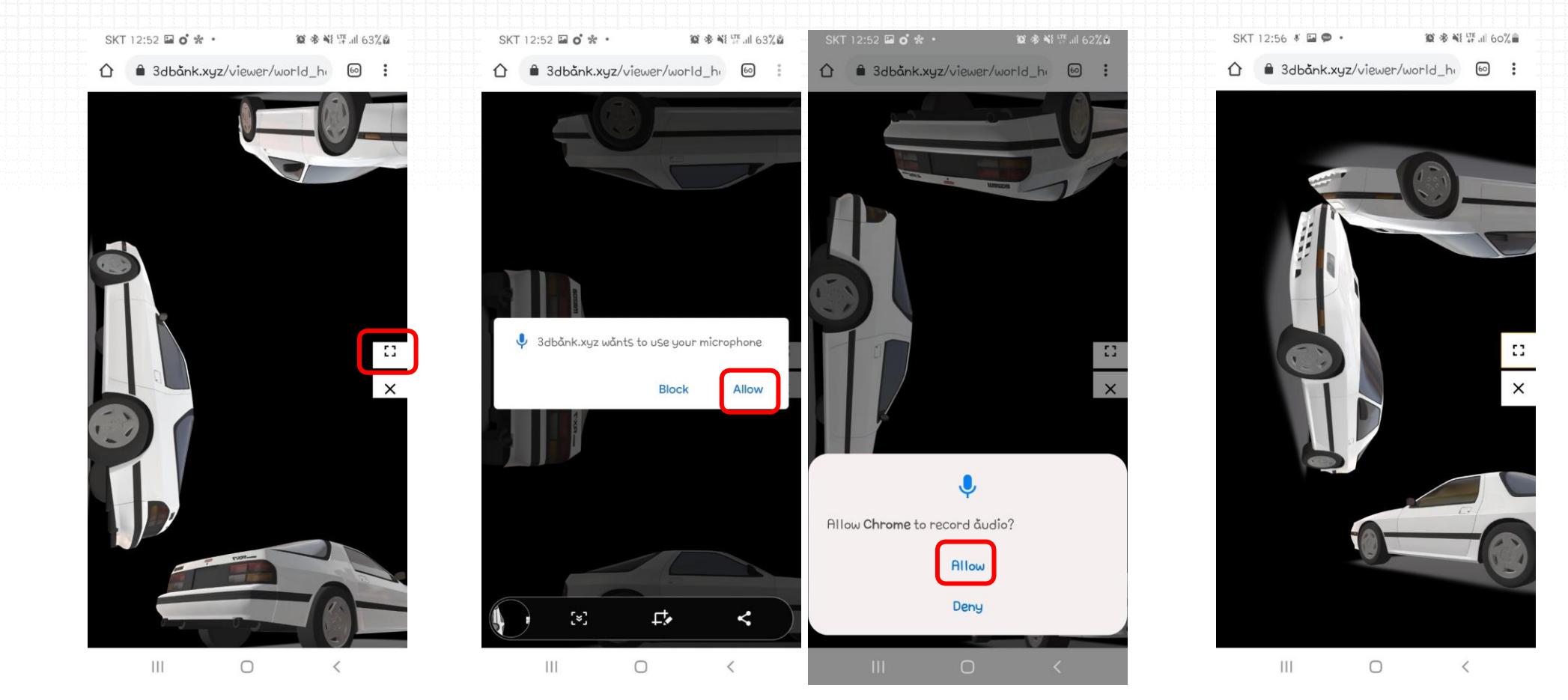

### 홀로팡 음성 조정 방법 (2)

8. 홀로팡 음성 조정

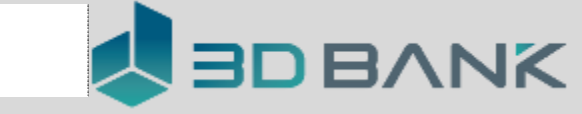

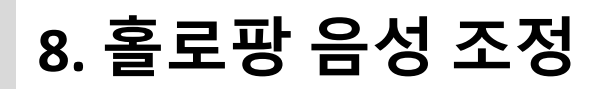

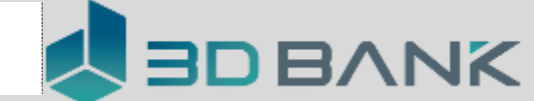

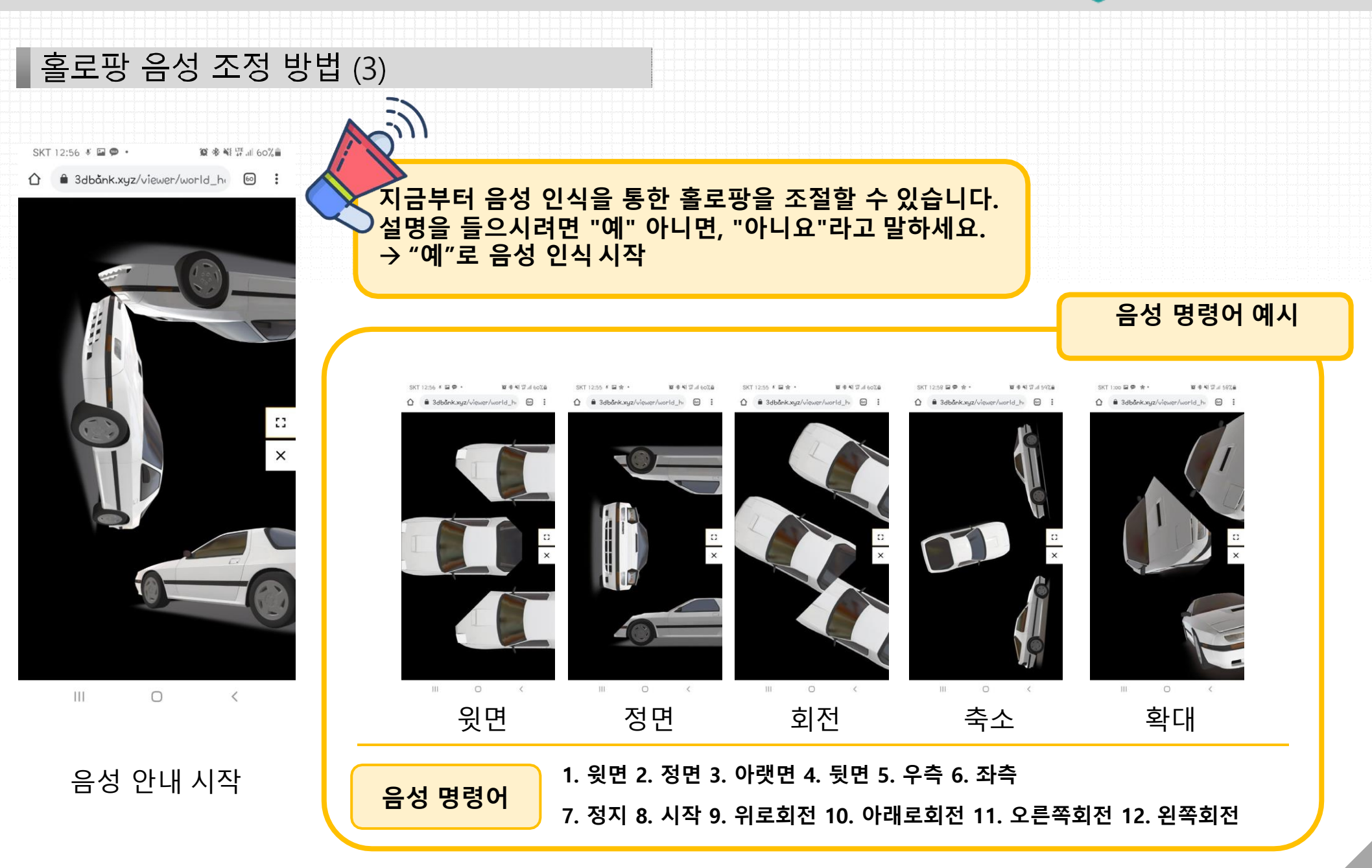

9. 콘텐츠 구성

(지대별 유물)

0

### 3DWORLD 앱 소개 \_ 3D 전시관

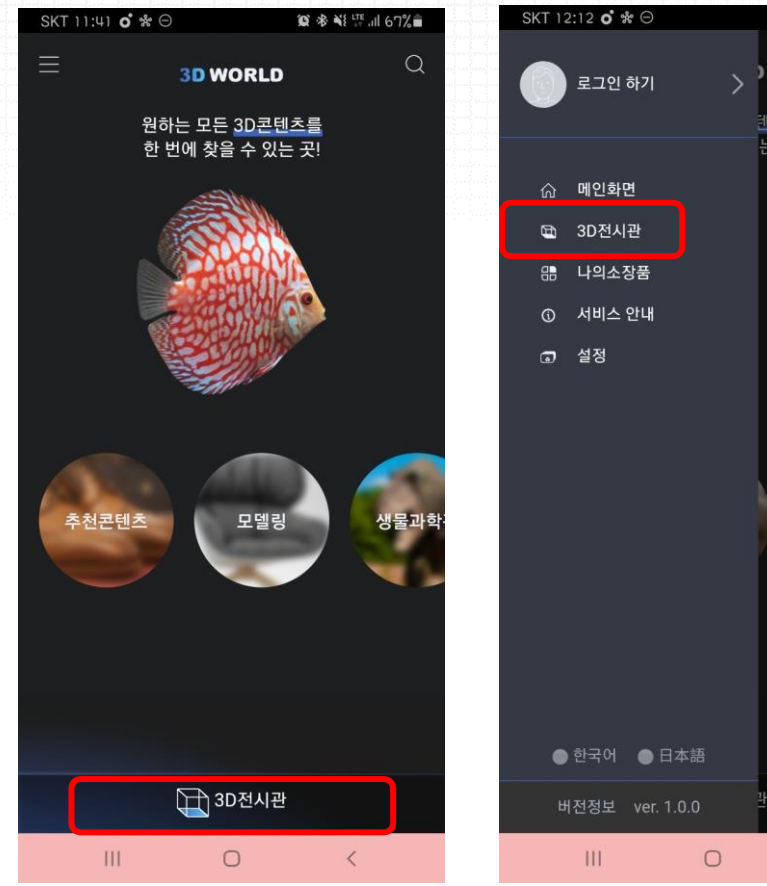

메인화면

→ 3D 전시관

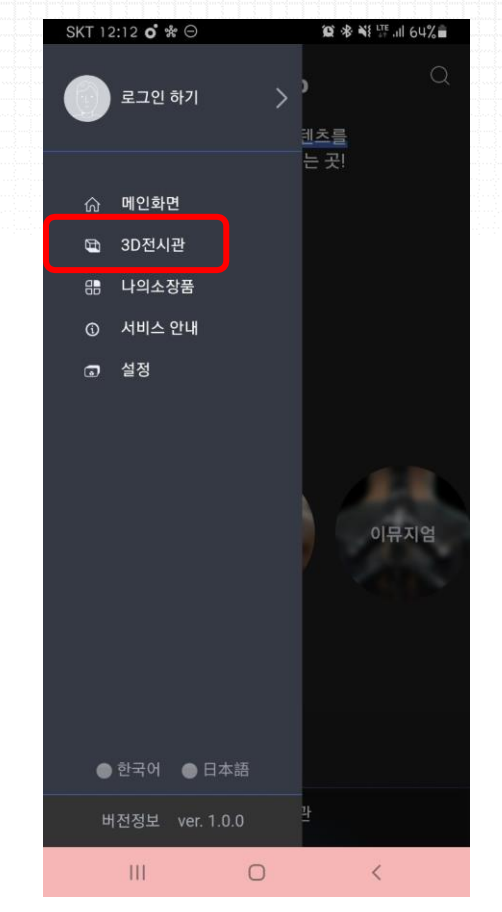

메인메뉴

→ 3D 전시관

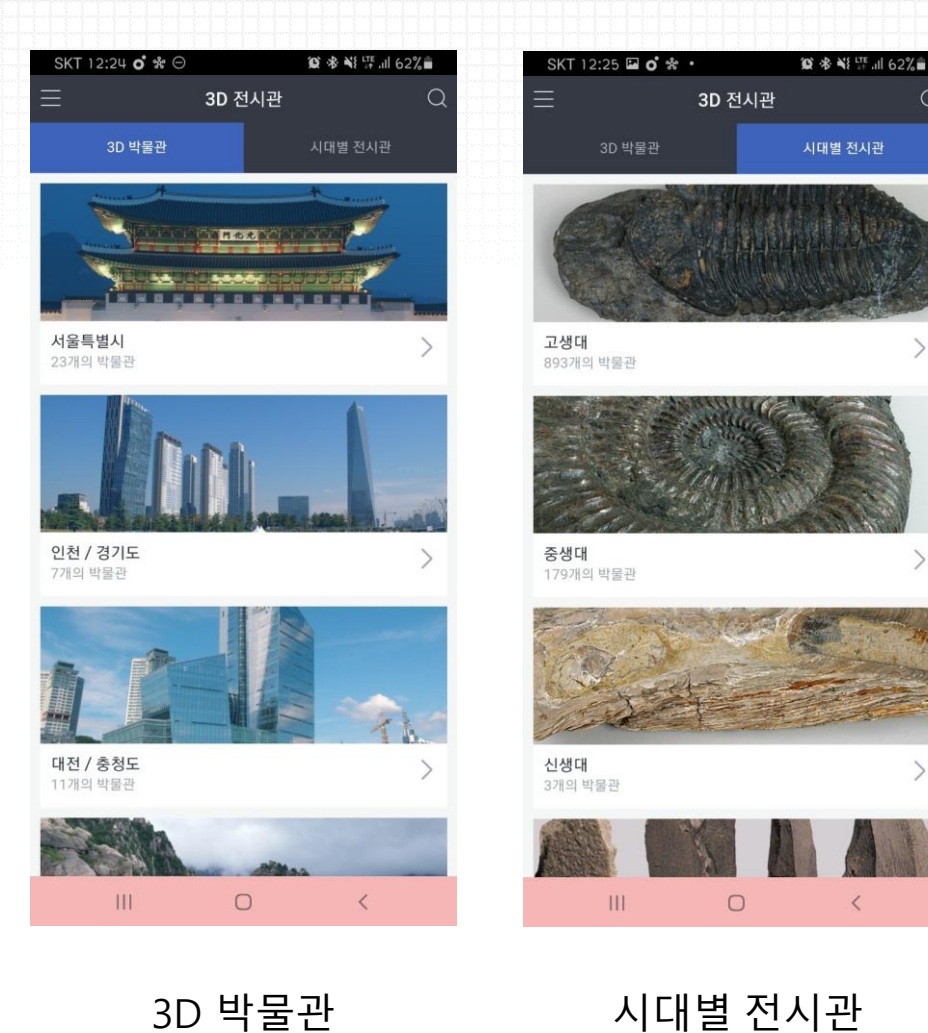

(지역별 박물관)

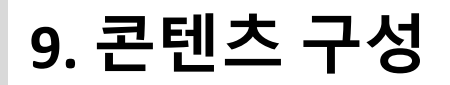

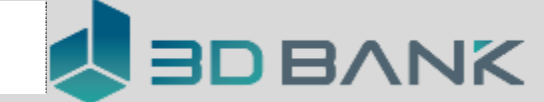

# 3DWORLD 앱 소개 \_ 3D 전시관 \_ 3D 박물관

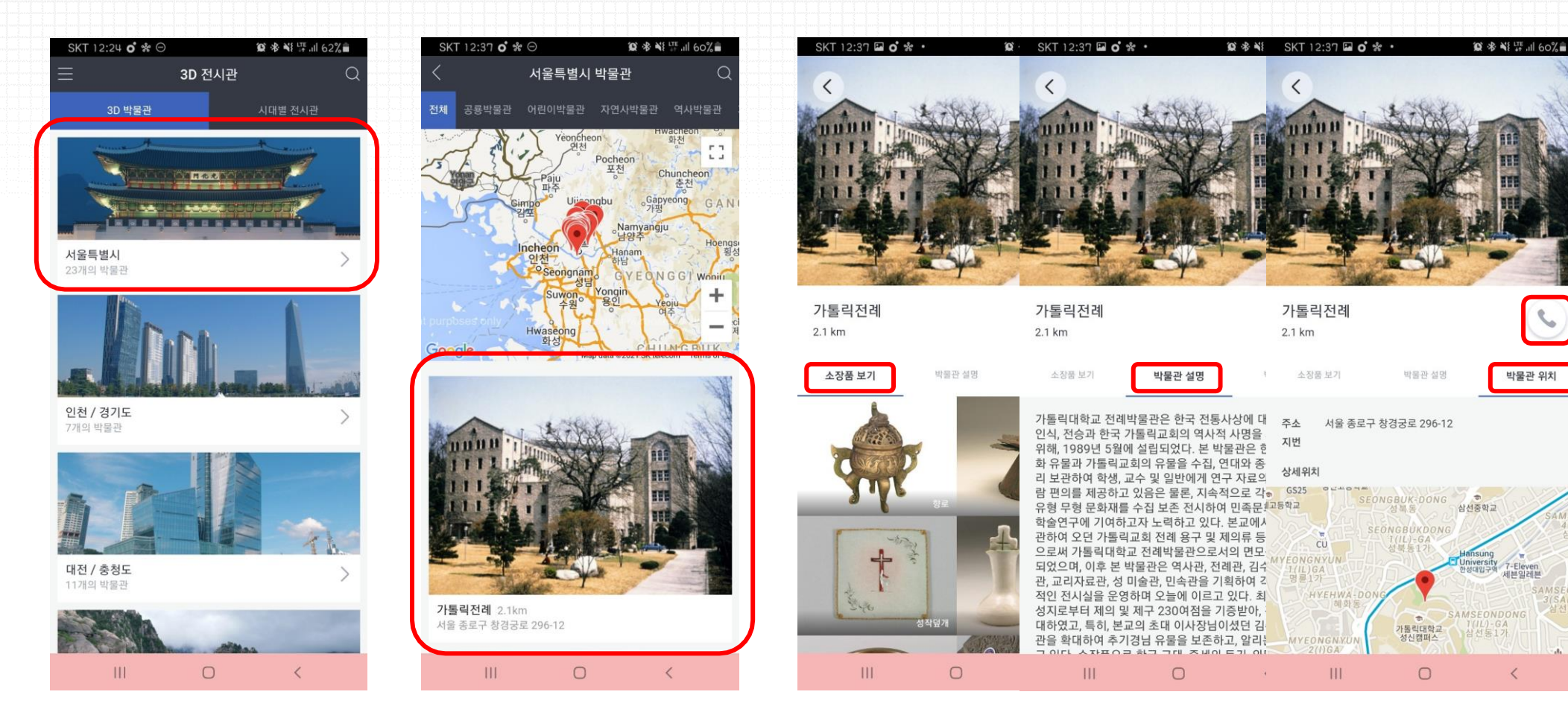

박물관 정보 (소장품, 박물관 설명 및 위치, 연락처)

3D 박물관 (지역별 박물관)

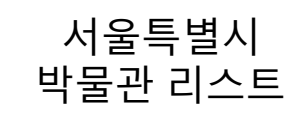

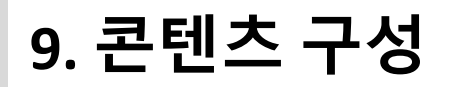

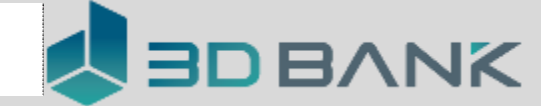

## 3DWORLD 앱 소개 \_ 3D 전시관 \_ 시대별 전시관

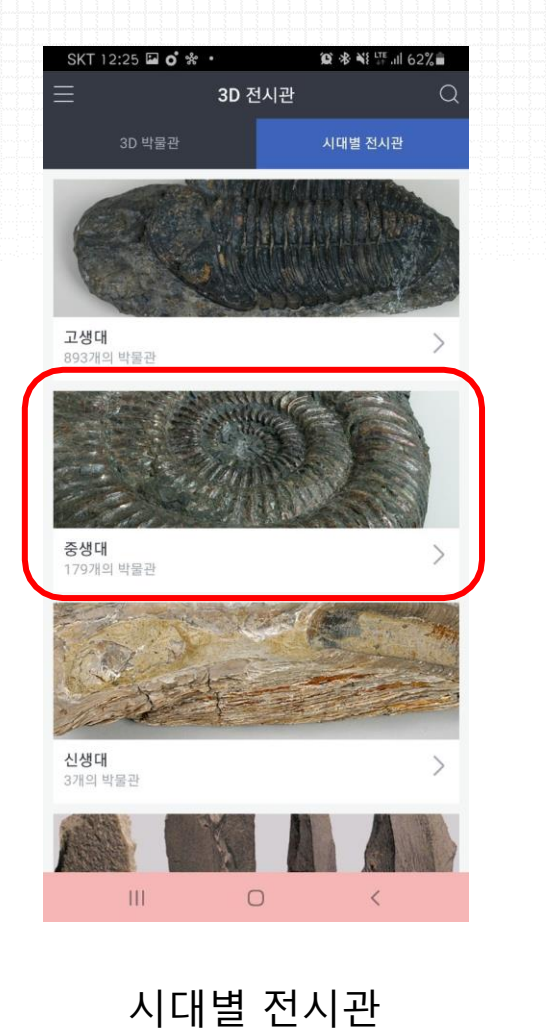

(시대별 유물 카테고리)

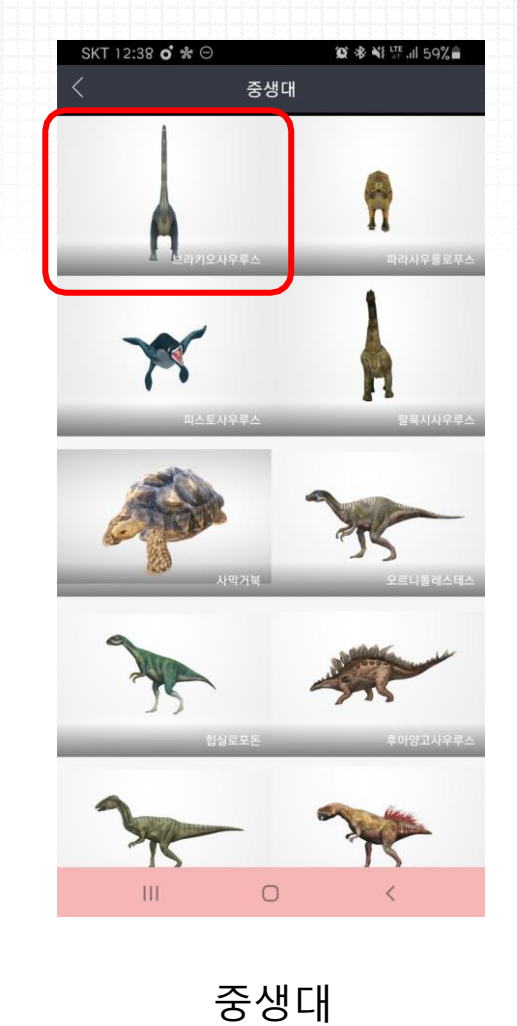

유물 리스트

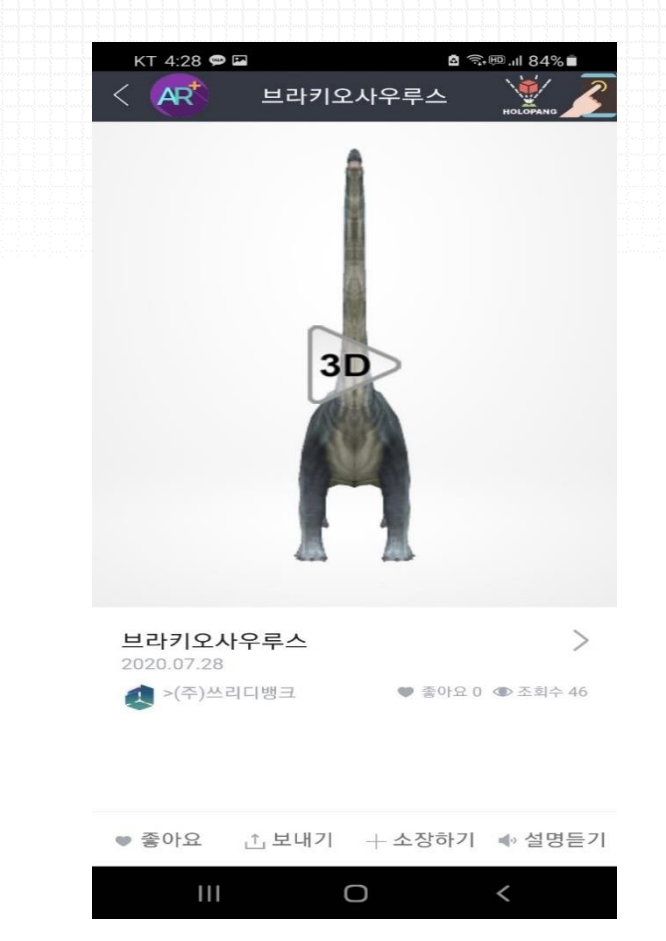

콘텐츠 정보

10. 콘텐츠 검색

## 3DWORLD 앱 사용 \_ 검색 기능

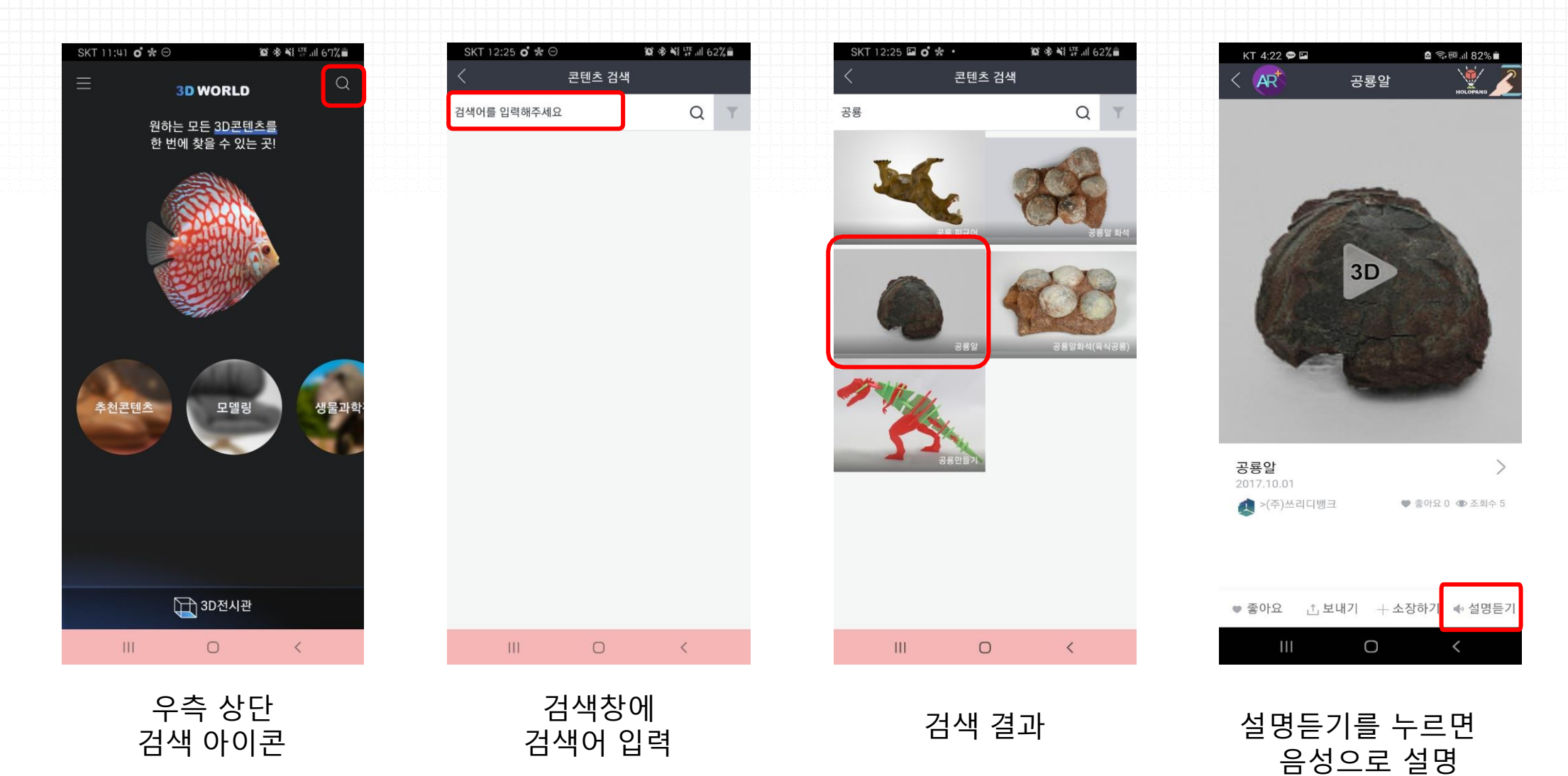

### 11. 콘텐츠 소장하기

나의 소장품(즐겨찾기)

콘텐츠 페이지 하단

소장하기 선택

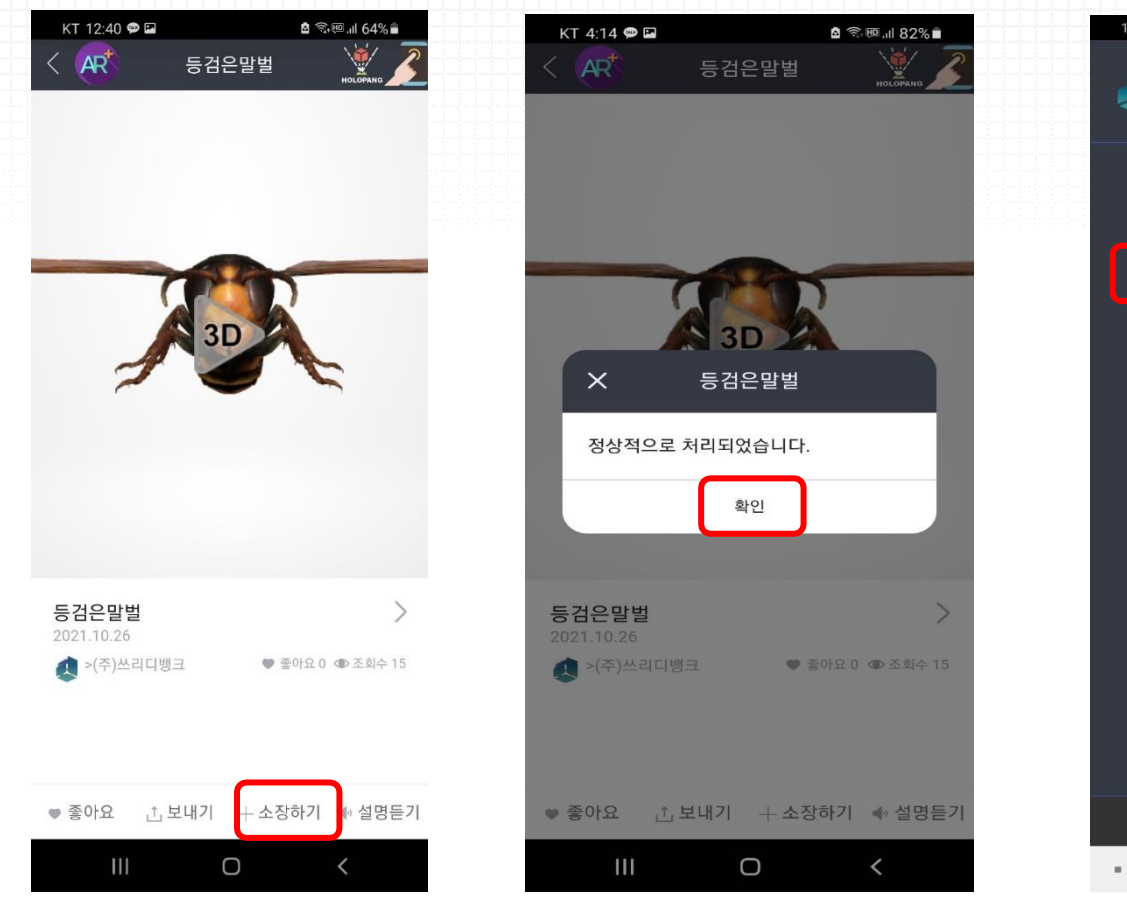

확인 선택

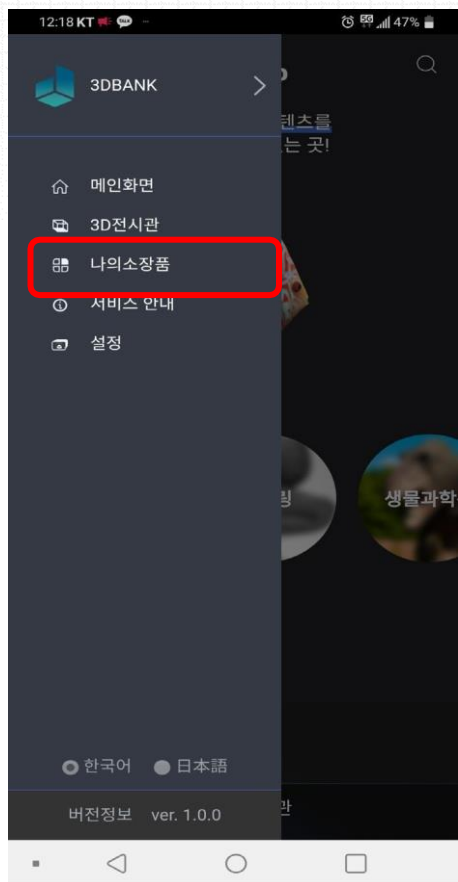

메인화면

→ 왼쪽상단 메뉴 아이콘

→ 나의 소장품

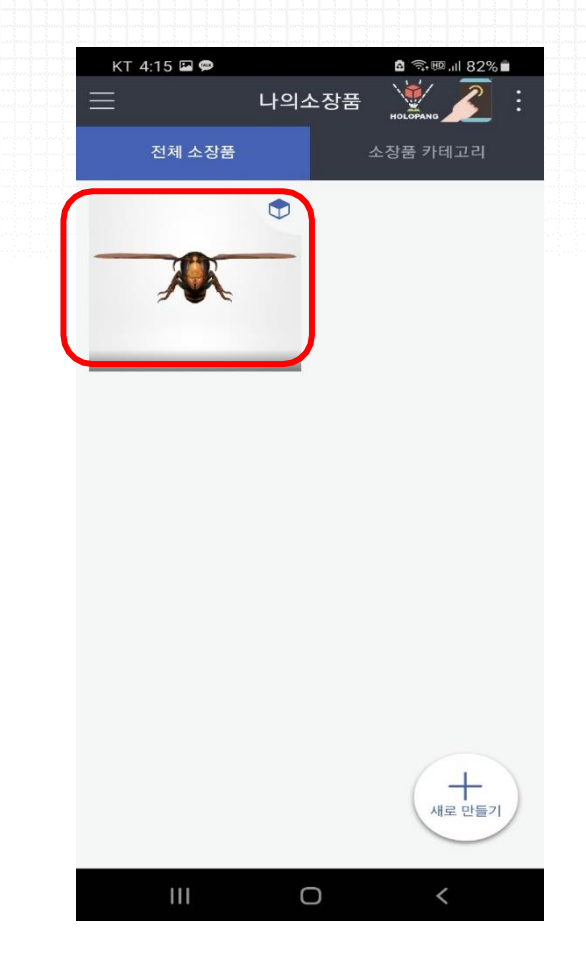

소장한 3D 콘텐츠 확인

# 12. 2개의 디바이스 활용 (설치용 / 조정용)

### · 홍로팡 조정하기 - · 홍로팡에 거치하는 디바이스

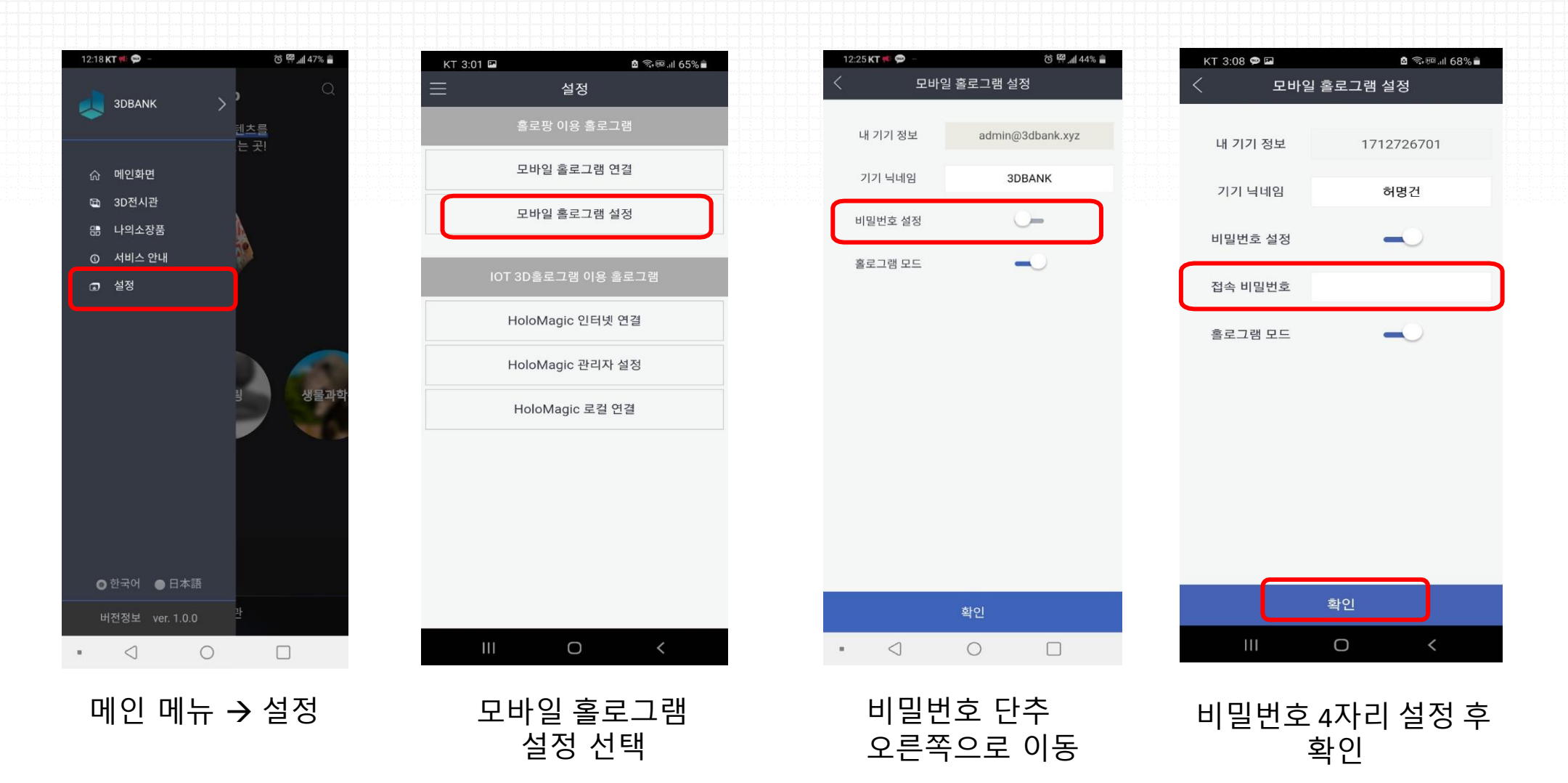

# 12. 2개의 디바이스 활용 (설치용 / 조정용)

· 홀로팡 조정하기 - 홀로팡을 조정하는 디바이스

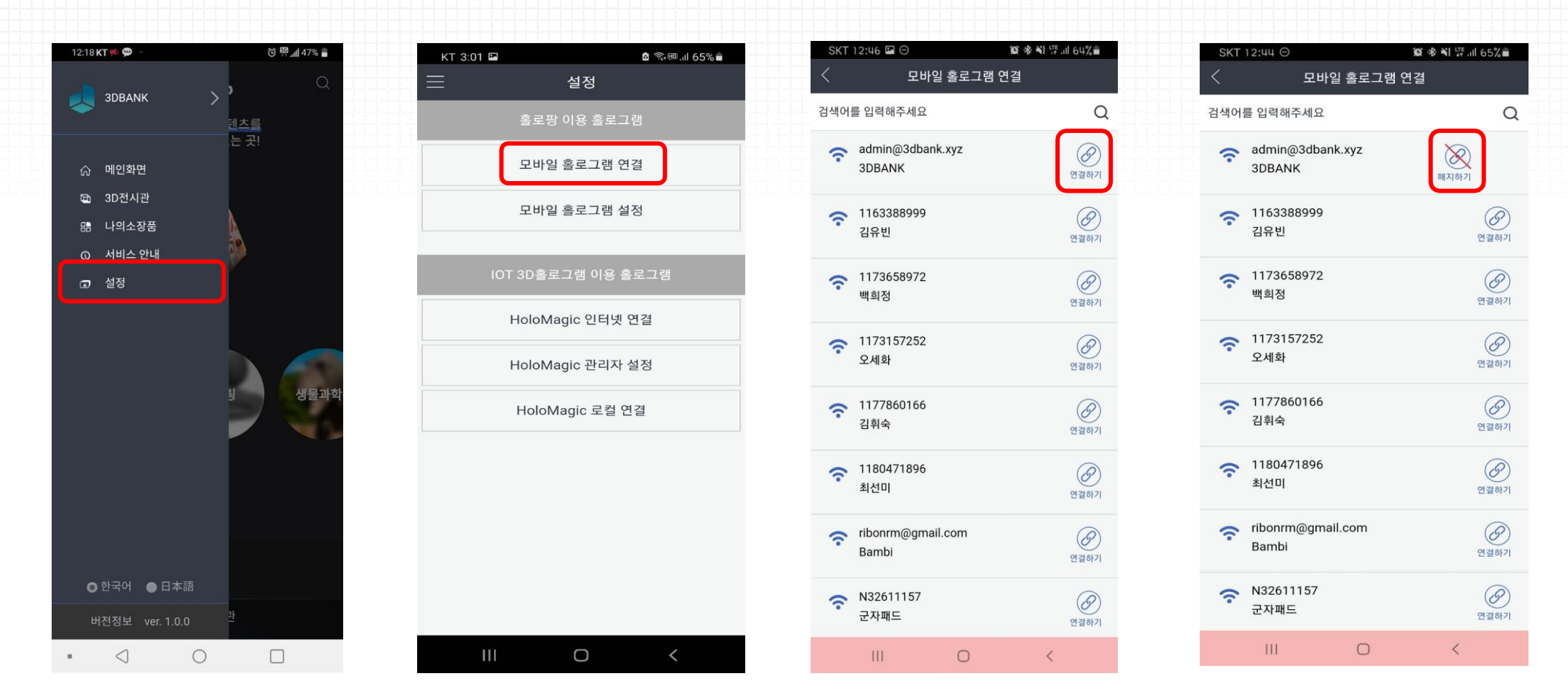

메인 메뉴 → 설정

모바일 홀로그램 연결 거치 디바이스 선택하고 연결하기 (사전 선정한 비밀번호 4자리 입력) 연결 완료

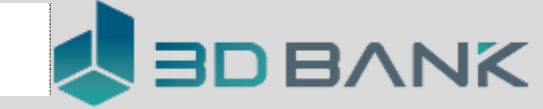

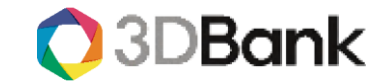

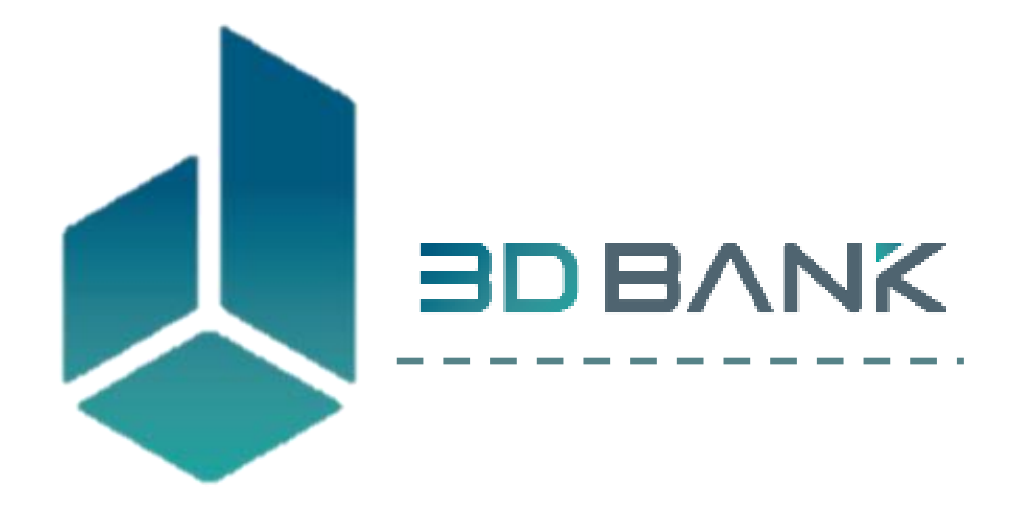

### 세상의 모든 것을 3D로 담아내는 3D 플랫폼 | 3D BANK

Copyright© 2021 3DBank. AI Rights Reserved.